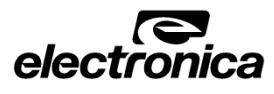

# EL10 DRO **Operational Manual**

# **Technical Specifications**

|                              | Adaptor external                   |  |  |  |  |
|------------------------------|------------------------------------|--|--|--|--|
| Power Supply                 | Input: 100-240VAC 50/60Hz          |  |  |  |  |
|                              | Output: 5VDC/3A                    |  |  |  |  |
| Power Consumption            | 15 Watts                           |  |  |  |  |
| Storage Temperature          | -20°c to 70°c                      |  |  |  |  |
| Operating Temperature        | 0°c to 50°c                        |  |  |  |  |
| Relative Humidity            | 80% Non-Condensing                 |  |  |  |  |
| Dimensions (mm)              | 72mm X 144mm X 110.5mm             |  |  |  |  |
| (*excluding earth stud)      | Height X Width X Depth             |  |  |  |  |
| Net Weight                   | Approx 0.500kg                     |  |  |  |  |
|                              | 9-Pin D-Type Female.               |  |  |  |  |
| Encoder Input type           | Differential Line driver as per    |  |  |  |  |
|                              | EIA RS422 standards.               |  |  |  |  |
|                              | 15-Pin D-Type Female For Auxiliary |  |  |  |  |
| Auxiliary I/O                | Output. Probe Input. RS232         |  |  |  |  |
| (Optional)                   | Output USB B type connector (for   |  |  |  |  |
|                              | service only)                      |  |  |  |  |
|                              | 0.1/0.2/0.5/1/2/3/5/10/20/50/100   |  |  |  |  |
| Encoder Resolution Supported | Micron                             |  |  |  |  |
| Display                      | 7 Segment Green LED                |  |  |  |  |
|                              | EMC and Low Voltage Compliance     |  |  |  |  |
| Standard Compliance          | BS EN 61326                        |  |  |  |  |
|                              | RoHS                               |  |  |  |  |

# STOP Read before proceeding

- The EL10 DRO is sophisticated electronic equipment and should be carefully handled to avoid any damage.
- Only the AC-DC adaptor provided with DRO should be used for Power supply. Using any other power supply may cause irreversible damage to DRO.
- It is mandatory to switch off the DRO by switching off the Mains supply. Do not remove the adaptor directly from DRO rear plate without switching off the mains supply. This may affect last value storage.
- DRO should be opened by authorized person only. Otherwise it will invalidate the warranty of the unit.
- Cable routing of DRO and encoders should not be routed through or near high capacity switching/inductive load or where it can cause danger.
- Proper equipotential ground should be connected to EL10 DRO on rear plate where symbol is shown. Grounding kit is provided with the DRO.
  - ✓ Note: Front and Rear views of DRO, encoder connections, equipotential ground connections, warranty conditions and safe disposal information are mentioned on the last page of manual.

# Numeric Entrv

Wherever numeric entry is required the user should refer following sequence to enter a number.

The display will show "0000.000" with right most digit blinking when the DRO is expecting a numeric entry. Decimals are displayed as per modes selected. Left most seven segment is reserved for negative sign.

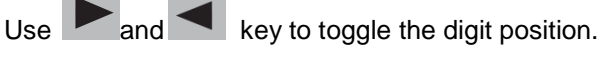

- Use and we key to set the value for the selected digit.
- to save the numeric entry and set the desired value. Use
  - ✓ Note: To cancel numeric entry, press 📕 for 5 seconds. It will exit the current mode.

# Functions:-

> Reset Axis Value

This function is used to Zero the axis. Pressing key will reset the axis. When axis reset function is activated in ABS mode, it will redefine the datum of the travel, and then it is not possible to restore the old datum.

### > Abs / Inc ⁰⇒

The *wo* key toggles between the Absolute / Incremental position display. Absolute mode displays the position of the axis from a fixed datum.

The Incremental mode displays each position relative to the last position. This is also known as point to point use.

The LED indicates the current selection of mode.

# > Inch / MM

The key toggles between the Inch units (in) or the millimeter units (mm). The LED indicates the current mode of display.

✓ Note: - In angular mode, both the LEDs will be OFF on the front panel.

### $\geq$ Preset

function allows user to set 'Distance-to-Go' to reach the next position. Preset

Preset function also includes Near Zero Warning function. Press 🚞 key. Using

numeric entry input distance to go. Press 🔛 key. Now DRO is in preset mode which is indicated by glowing decimal point of the second digit from left. To exit

key or press Preset mode press for 5 seconds.

✓ Note: During preset mode display works only into incremental mode and thus the datum is not disturbed.

# > Setting of Reference

This function allows user to set a machine zero point. With this machine zero point user can restore the work coordinates even if the machine is moved when the DRO is in OFF condition. Generally each encoder has reference marks present at every specified interval. One of these reference marks is used to recall the same datum point every time.

This function works only in ABS mode. If tried to use in INC mode, the DRO is automatically forced to ABS mode and then the function executes.

Press Homing

Access Homing function. Select for referencing. Blinking message of "Hon ing " indicates that DRO is now waiting for the encoder reference mark. Move the slide to cross the reference mark. The datum will be set at the reference mark position.

point.

• Set Machine reference Machine referencing is used when datum is not at the reference mark on encoder but at a fixed distance from reference mark.

to finish. cross desired machine zero point. Press

displayed, press **E**. This position is set in DRO as absolute datum. Now for machine reference, user needs to perform the homing operation and move the slide to desired machine reference position and then set it.

 Machine reference Recalls the machine reference set in " $\bar{n}_{c} = cEF \Box$  function.

towards reference mark indicator.

After crossing reference mark on encoder DRO will start counting. This indicates that machine reference is now recalled.

> Half Function

distance on the selected axis. Press for 5 seconds to enter into Half function. It will halve the distance travel.

- 0

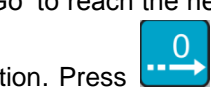

for 5 seconds for setting of reference. Use rand key to toggle between "Homing", "Set Machine reference" and "Machine Reference".

In this function, the Datum is set at the reference mark on the encoder.

✓ Note: It is highly recommended to mark an indicator on the encoder so as to use the same reference mark each time while finding the datum

Access "5EL Jc mode by pressing key, and press key. "Homing" will be displayed. Move the slide to cross reference mark of encoder.

Now "set ref" will be displayed Now the DRO is in counting mode, move the slide to

✓ Note: For encoders which do not have reference mark - homing, machine referencing can be done by following method:

User needs to move machine slide to desired position and enter into homing / set MC reference function. When the message "Hon on 9 "is

Select Machine reference mode using and keys. Press kev. Blinking message of "ne reference. Move slide

This function is used to find the center of a work piece by halving the displayed

✓ Note:-It is recommended to use half function in INC mode. If you use this function in ABS mode, it will change the datum point of the axis.

| <ul> <li>Set axis value</li> <li>This function is used to set the axis with a known value using numeric entry.</li> <li>Press of for 5 seconds to enter into Set axis Function. Blinking zero indicates that DRO is now waiting for the value to be entered.</li> <li>Note:-It is recommended to use Set function in INC mode. If you use this function in ABS mode, it will change the datum point of the axis.</li> <li>Setup:-</li> </ul> Press Enter key for 5 seconds to enter into Setup menu on DRO |                                                                      |                                                                                     | <ul> <li>Error compensation should be done only in case job accuracies are not as per expectations.</li> <li>If job accuracies are acceptable, the error compensation should not be performed.</li> </ul> LEC (Linear Error Compensation) Linear error compensation can be applied, if the results of the comparison with a reference standard show a linear deviation over the whole measuring length. In this case the error can be compensated by the calculation of a single correction factor. Select Calibration and navigate to LEC. Press key. "d i5P uRL" message will be displayed on screen. | SLEC (Segmented Error C<br>Segmented Linear Error C<br>comparison with a reference<br>travel can be divided into a<br>segment is compensated<br>measured with respect to the<br>the end of the scale. This st |  |
|----------------------------------------------------------------------------------------------------|----------------------------------------------------------------------|-------------------------------------------------------------------------------------|----------------------------------------------------------------------------------------------------|----------------------------------------------------------------------------------------------------|--|
|                                                                                                    | With th<br>can cho<br>list.                                          | e help of navigation keys Up / Down you<br>bose the parameter as shown in parameter | Press key. The DRO shows current count of scale.                                                                                                    | Auto Mode                                                                                                    |  |
| Parameter                                                                                                    | With the choose                                                      | e help of navigation keys left / right you can<br>the settings of each parameter    | Set the machine at datum point (starting point) and press the key to reset the axis.                                                                                                    | Set the machine slide near<br>message of "homing" will be<br>sensing the reference mark                                                                                                    |  |
| Display                                                                                                    | Parameter                                                            | Setting options                                                                     |                                                                                                    | Nove the machine to cro                                                                                                    |  |
| L inEAr                                                                                                    | Counting mode                                                        | Linear                                                                              | $\downarrow$                                                                                                    | message. Reach the start p                                                                                                    |  |
| 50 5-0                                                                                                    | Scale resolution                                                     | 0.1 /0.2 /0.5 /1 /2/3 / <b>5</b> /10 /20 /50 /100µ                                  |                                                                                                    | will show 0.000. This indica                                                                                                    |  |
| dP 5_0                                                                                                    | Display resolution                                                   | 0.1 /0.2 /0.5 /1 /2/3 / <b>5</b> /10 /20 /50 /100µ                                  | Move the axis away from datum point to put the slip gauge at datum point.                                                                                                    | first segment. Now reach the                                                                                                    |  |
| - Rd<br>d. 8                                                                                                    | Measurement                                                          | Radial / Diametric                                                                  |                                                                                                    | lenger of the segment as h                                                                                                    |  |
| LEFE<br>r iGhE                                                                                                    | Direction                                                            | Left / Right                                                                        | Move the axis to touch the slip gauge. The display                                                                                                    | After completing all segment key. Saved message is flas                                                                                                    |  |
| CRL ıБ                                                                                                    | Error Comp.* <sup>2</sup>                                            | Press for error compensation                                                        | value is the measured length of the slip gauge.                                                                                                    | Edit Mode                                                                                                    |  |
| LoC oFF<br>LoC on                                                                                                    | E Keypad Lock                                                        | On / Off                                                                            |                                                                                                    | Edit mode allows user to segment after setting up in a                                                                                                    |  |
| SEr on                                                                                                    | Serial transmission mode on or off                                   | On/ <b>Off</b>                                                                      | ★                                                                                                    | Select Segmented Linear E mode.                                                                                                    |  |
| Ргь ді                                                                                                    | Probe delay                                                          | Probe delay value. Default 00                                                       | Press key. Now DRO will display 0000.000 with blinking last digit. This allows                                                                                                    | Press 🕨 and 💶 key                                                                                                    |  |
| 5Au Chi                                                                                                    | 5 Store setting                                                      | Press to store changed settings.                                                    | the user to enter the actual distance between two edges of reference. Input the value and press key. Now the DRO shows the "d 15PuRL" message. Use                                                                                                    | edit Display value & Slip v<br>and key to sele                                                                                                    |  |
| r5E dEF                                                                                                    | Reset                                                                | Press to Restore <b>default</b> settings                                            | key to navigate to "ERL FRE." Press key to read the calibration factor.<br>The calculated calibration factor is displayed. Press key to navigate further.                                                                                                    | The current value will be d                                                                                                    |  |
| End                                                                                                    | End                                                                  | Press to exit from setup                                                            |                                                                                                    | After completing editing, na                                                                                                    |  |
| ✓ Note<br>poir<br>*2 –                                                                                                    | e: - *1 Diametric mode is ir<br>nt.<br>· Explained in further sectio | ndicated by glowing right most decimal<br>ons                                       |                                                                                                    | <ul> <li>✓ Note: DispVal is v<br/>of reference slip g</li> </ul>                                                                                                    |  |

### Compensation)

Compensation (SLEC) is used when the results of the ce standard shows non-linear error. In SLEC the entire axis as many as 99 user defined segments. The error in each with a single correction factor. Each correction point is the starting point. This starting point is usually set close to starting point can coincide with the absolute datum point.

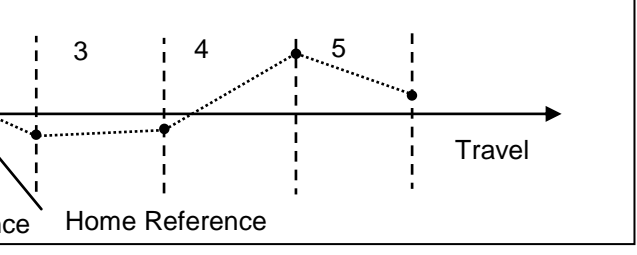

encoder reference and then select SLEC menu. Blinking e displayed which indicates that this axis is ready for oss reference mark. Now display will show set mc ref point of the first segment. And press key. The display ated that machine reference is now set at the beginning of the end of the first segment. Press the key. Input the measured by standard. Repeat this step for all segments. Ent ents navigate using 🚺 to save changes and press 🔚 shed. This indicates that error compensation is complete. check and edit the error compensation values for each Auto mode. Ent Error Compensation (SLEC) press 💳 key to select edit to select the segment which needs to be edited. We can value using numeric keypad. After pressing 🕻 , press ect the value which needs to be edited. Ent lisplayed on the screen. Press 💳 to input the desired Repeat the process for other segments if required. Ent navigate to mode with 🚺 key and press 🚟 to save

# value measured by encoder and slipval is actual value gauge.

| Parameter list                                         | for Angular mode                                                      |                                                                                                    | ✓ Note: - After saving the count in auto mode PPR value can be checked<br>in PPR menu in manual calibration mode. This value should be ¼ <sup>th</sup> of                                         |                                                                                 |
|--------------------------------------------------------|-----------------------------------------------------------------------|----------------------------------------------------------------------------------------------------|----------------------------------------------------------------------------------------------------|---------------------------------------------------------------------------------|
| Display                                                | Parameter                                                             | Setting options                                                                                                    | count in auto mode.                                                                                                    | No. Illinois and a second                                                       |
| AnGULAr                                                | Counting mode                                                         | Angular                                                                                                    | ✓ Note: If the encoder is not moved in the same direction in Auto mode,                                                                                                    | You will see probe messag<br>You will see probe dia mes<br>diameter is entered. |
| dd_ññ<br>dd_ññ_55                                      | Display resolution                                                    | Degrees-Minutes/<br>Degrees-Minutes-Seconds/                                                                                                    | 0 value is displayed on the screen. Press to go to Auto menu again and execute the function.                                                                                                    | On seeing probe dia mess                                                        |
| dd_dEC                                                 |                                                                       | Degrees-Decimal                                                                                                    | Manual Mode                                                                                                    |                                                                                 |
| rol our<br>Cont                                        | Measurement<br>mode                                                   | Roll Over / Continuous                                                                                                    | In angular setup press when "[RL 1b" message is displayed. Use and                                                                                                    | will again come back to pr                                                      |
| LEFE<br>r iGhE                                         | Direction                                                             | Left / Right                                                                                                    | keys, and press when "האחשר" message is displayed There are three methods in manual mode                                                                                                    | There are various probe fu<br>outside measurement.                              |
| CAL ıь                                                 | Error Comp. <sup>*3</sup>                                             | Press for error compensation                                                                                                    | • 360° rotation method                                                                                                    | <b>Datum Function:</b> The co-<br>surfaces and capturing the                    |
| LoC_oFF                                                | Keypad Lock                                                           | On / <b>Off</b>                                                                                                    | Press when "d '5PuRL" message is displayed in manual mode. DRO will show                                                                                                    | Datum by edge: Here the                                                         |
| LoC on                                                 |                                                                       |                                                                                                    | some random count. Press to reset the count. Move the machine to complete                                                                                                    |                                                                                 |
| 5Au ChG                                                | Store setting                                                         | Press to store changed settings.                                                                                                    | 1 rotation of the encoder. DRO will show pulses counted in 1 rotation. Press key. Now using numeric entry input value of 360° in terms of seconds i.e. 1296000.                                   | $\xrightarrow{LDGL} \bigcup$                                                    |
| rSt oEF                                                | Reset                                                                 | Ent                                                                                                    | Press to save. Use Key to save and exit.                                                                                                    |                                                                                 |
|                                                        |                                                                       | Press to Restore default settings                                                                                                    | Pulses per Revolution (PPR) Method                                                                                                    | Press when you see                                                              |
| End                                                    | End                                                                   | Press to exit from setup                                                                                                    | Press when "PPr" message is displayed in manual mode. Existing PPR value                                                                                                    | displayed. Press to to the job by edges. Edge 1 a                               |
| ✓ Note:- *3                                            | – Explained in furthe                                                 | er sections                                                                                                    | is displayed. Press key to edit the PPR value of encoder. Again press                                                                                                    | method by using                                                                 |
| Error compensa                                         | tion for Angular mod                                                  | e<br>measurement, select the angular counting                                                                                                    | key. Press key to save this value and exit from calibration menu.                                                                                                    | displayed with last segme<br>signal. Move the probe to                          |
| mode parameter i                                       | in setup. There are two                                               | o methods                                                                                                    | Auxiliary Functions:                                                                                                    | shows 0_000 indicating the mode.                                                |
| 2) Manual m                                            | node                                                                  |                                                                                                    | Touch Probe Functions:                                                                                                    | Inside/ outside measure                                                         |
| Auto Mode<br>This parameter of                         | defines the Encoder of                                                | counts per rotation. There is an automatic                                                                                                    | Touch probe also called as Contact probe is a device which gives a trigger signal                                                                                                    |                                                                                 |
| calibration proces                                     | ss for finding the CPR<br>s two reference mark                        | value. In the automatic process, the user is s in the same direction. The DRO counts                                                                            | signal to execute certain functions, which help the operator to set an axis or                                                                                                    |                                                                                 |
| within them, and                                       | sets the CPR value.                                                   | de veference merte en enceder for veine                                                                                                    | measure a work-piece.<br>Basic setting:                                                                                                    |                                                                                 |
| this mod                                               | le.                                                                   | he reference mark on encoder for using                                                                                                    | In linear setup mode, you will see probe delay { Prb du均} setting.                                                                                                    |                                                                                 |
| In angular setup                                       | press enter when "ER                                                  | ь в" message is displayed. Use 🕨 and                                                                                                    | can set value between 1 second to 60 seconds. On entering the $P_{F,b} \dashv_{L} \exists$ , you will                                                                                             |                                                                                 |
| keys and p<br>of "-EF 0 I_" indic<br>beep will be hear | bress when "RUE<br>cates that DRO is waitin<br>d. Blinking message of | <sup>™</sup> message is displayed. Blinking message<br>ng for First Abs. After sensing a reference, a<br>f " <i>¬EF □2</i> _" indicates that DRO is waiting for | see dLY DD_ press to enter the value of delay.                                                                                                    |                                                                                 |
| reterence mark.                                        | I ravel in the same di                                                | rection to cross the reference mark again.                                                                                                    | To enter probe function, press key. You will enter function menu.                                                                                                    |                                                                                 |
| DRO will display                                       | Pulses counted betwe                                                  | en two reference marks. Press <b>met</b> to set                                                                                                    | Now the DRO will be in normal counting mode with rightmost decimal point blinking.<br>This indicates that DRO is now in six output function mode. During 6 output                                 |                                                                                 |
| uns value.USe                                          | key to save change                                                    | anu exil.                                                                                                    | operational mode, you cannot use any other functions.                                                                                                    |                                                                                 |
|                                                        |                                                                       |                                                                                                    | As you move the axis, when the each set distance is crossed, the corresponding<br>output is switched on. And it remains on as long as the axis value is equal to or<br>greater than its activatue |                                                                                 |

ige on screen. Press to go inside the function.

| age, press You will see existing value of probe dia.               |
|--------------------------------------------------------------------|
| of probe dia using numeric entry. Once value is set, you           |
| obe dia message. Now use 🕨 to go to probe function                 |
| inctions such as probe edge, inside measurement and                |
|                                                                    |
| ordinates of the datum can be set by probing edges or em as datum. |
| DBO gots the deturn at the trigger edge of the work piece          |

e DRO sets the datum at the trigger edge of the work piece.

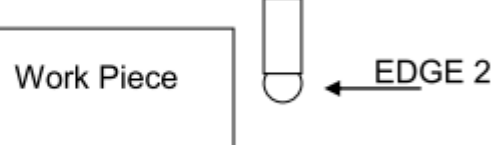

e Probe Fn message. Probe edge {Pb EdGE} message is

go inside the function. There are two methods of probing and Edge 2 as shown in above diagram. Choose either

ey and press. The message EdEE I or EdEE 2 will be ent blinking. This indicates that DRO is waiting for probe touch the job. Once the probe signal is received, the DRO nat datum is set at the probing edge. Now DRO is in normal

ment: the function is used to measure work piece width.

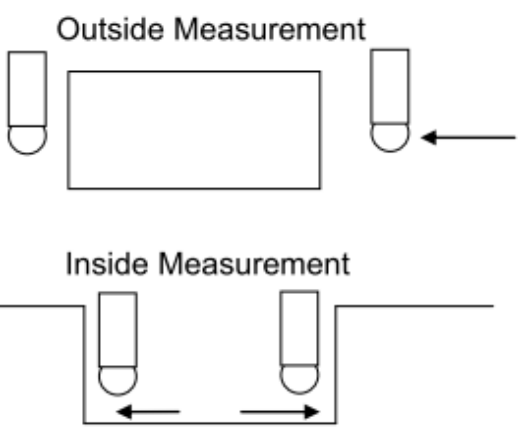

### In probe function menu, use key to go to probe inside { $P_{b}$ ....5 }

and probe outside { Pb oUE } measurement. Press to select the desired function. When you have entered the desired function eq. Outside measurement, you will see out I message with blinking last segment. Probe the first edge. Upon receiving the first probe, you will hear a beep and Dro will flash message out 2 with last blinking segment. Now probe the second edge. DRO will now display the measured distance with second left decimal point blinking indicating that it's a result

of probe operation. Press is to exit the probe menu and return to normal counting mode. Now the display shows the actual encoder count.

### Six output function:

There are six optically isolated open collector 24V outputs with maximum rating of 500mA. User entered position for six outputs are stored in DRO; however at any point of operation user has flexibility to edit values using Program function. In this continuous mode if current tool position is greater than the entered value then respective output remains high, and when it is less the corresponding output remains low.

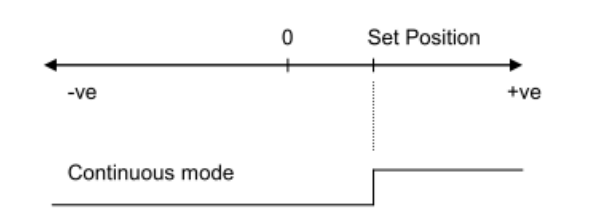

Program six output PGR 60P :

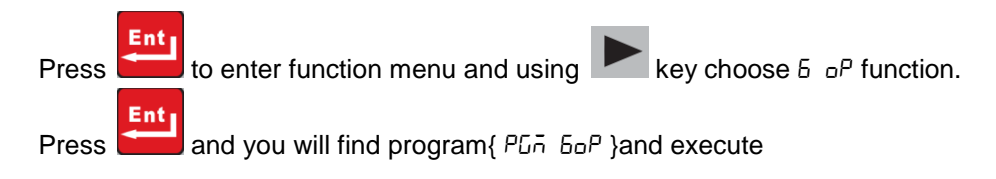

 $\{ r \sqcup n \ b \in P \}$  options. Press **to** program six output values.

General sequence of programming the six output is as follows:

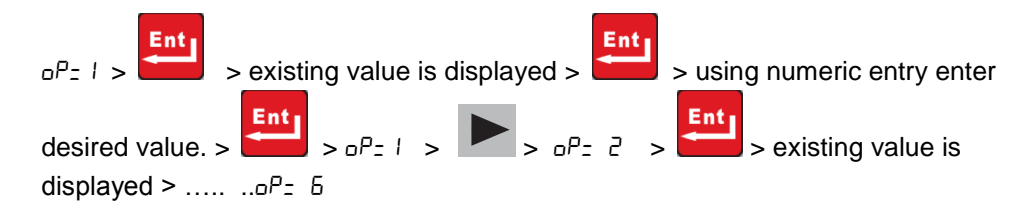

This way all 6 outputs can be programmed as per requirement. These values are stored till next time user modifies them.

Execute six output - Un GoP :

In this function you can execute 6 outputs with reference to axis movement.

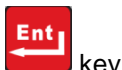

In 6 output function menu, select { - Un 6pP} by pressing

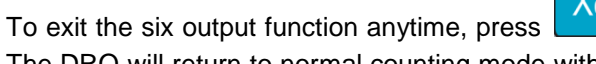

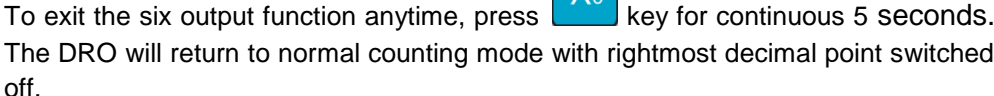

Serial mode: EL10 DRO offers continuous mode for transmitting current axis value to 32 bit operating system based personal computer. This works both in linear and angular mode and the data transmission is as below:

# Current axis value I/A N/M/D L/U

I = incremental mode / A = absolute mode N = linear inch mode / M = linear Mm mode / D = angular mode

L = probe latched count / U = encoder count.

Setting for hyper terminal :

| Setting options            | Values      |
|----------------------------|-------------|
| Communication port         | Com1 / Com2 |
| Baud rate /Bits Per second | 9600        |
| Date Bits                  | 8           |
| Parity                     | None        |
| Stop bits                  | 1           |
| Flow Control               | None        |

Connections for probe & 6 output & serial mode on auxiliary connector:

| Pin No. | Description | 15pin D (F) | Pin No. | Description |
|---------|-------------|-------------|---------|-------------|
| 1       | Ext. GND    |             | 9       | RXD out     |
| 2       | Ext. +24V   |             | 10      | TXD out     |
| 3       | O/P 1       | 3 10        | 11      | O/P 2       |
| 4       | O/P 3       | 4 • 11      | 12      | O/P 4       |
| 5       | O/P 5       | 5 • 12      | 13      | O/P 6       |
| 6       | +5V         | 6 • 13      | 14      | +5V         |
| 7       | GND         | 7 • 14      | 15      | GND         |
| 8       | Probe       | 8 • 15      | -       | -           |

# **Encoder Connections:**

|        | Encoder Connections |          |            |                      |     |        |        |        |        |
|--------|---------------------|----------|------------|----------------------|-----|--------|--------|--------|--------|
| Pin    | 1                   | 2        | 3          | 4                    | 5   | 6      | 7      | 8      | 9      |
| Signal | +ABS <sup>*1</sup>  | -<br>ABS | VCC<br>+5V | Shield* <sup>2</sup> | GND | +<br>A | -<br>A | -<br>В | +<br>B |

✓ Note:

\*1 – ABS is Reference Mark.

\*2 – Ensure proper shielding of the encoder cables for proper functioning of the encoder and the DRO.

Encoder Cable should be properly routed as per manufacturers' guidelines.

Cable should not be routed near any inductive loads to avoid electrical noise interference. It should be routed away from the machine moving parts to avoid any damage.

# **Front View**

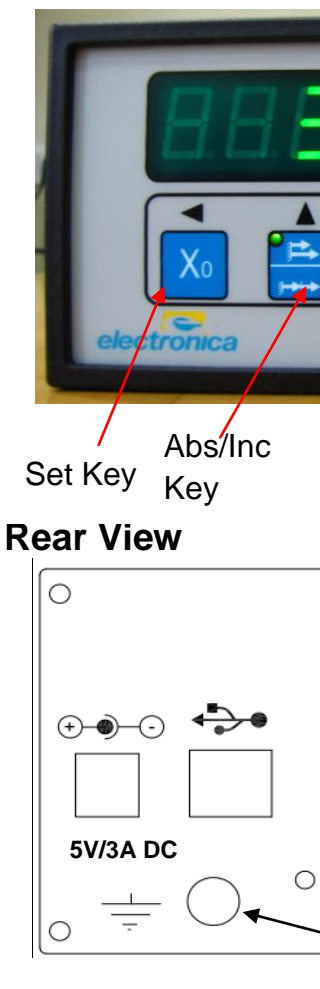

# Warranty will be considered void if and not limited to

- $\geq$ Abusive handling.
- $\geq$
- Manipulation, tampering of electronics.
- $\geq$

Disposal

details

Electronica Mechatronic Systems (India) Pvt. Ltd. Web: www.electronicaems.com; email: enquiry@electronicaems.com

| Inch/mm<br>Key Preset | Enter Key | 7 segment<br>Display |
|-----------------------|-----------|----------------------|
|                       |           | 0                    |
| AUX I/O               |           | P                    |
|                       | 0         | 0                    |

# EQUIPOTENTIAL GROUND CONNECTION

> Failing to meet manufacturers specified supply conditions.

- Environmental conditions outside of Manufacturers specifications.
- Replacement of original parts with other parts than specified by manufacturer. > Used with encoders other than those supplied by the manufacturer.

At the end of its life, EL10 DRO systems should be disposed of in a safe an environmentally sympathetic manner as applicable to local legislation. The casework and other components may be suitable for recycling. DO NOT BURN.

# ✓ Mounting options are available. Kindly contact manufacturer for more

# Six output testing:

For testing output of the function, make the use of external components with connector as shown in figure below

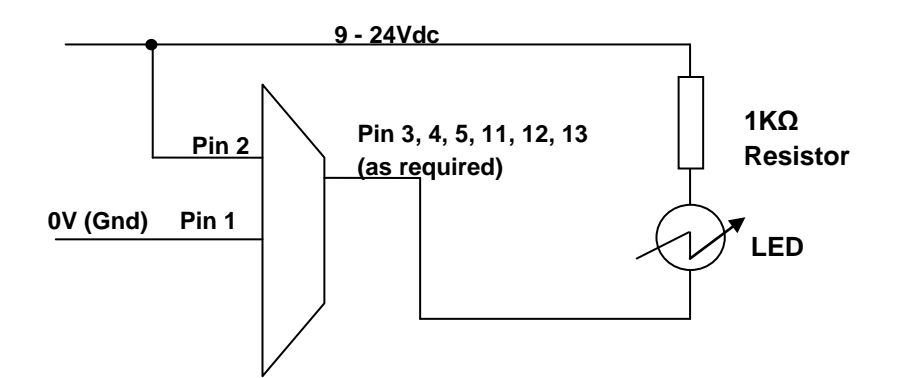

Electrical Output specifications:

- Outputs are open collector.
- Maximum current rating 500mA max.
- Output voltage rating 24V max.

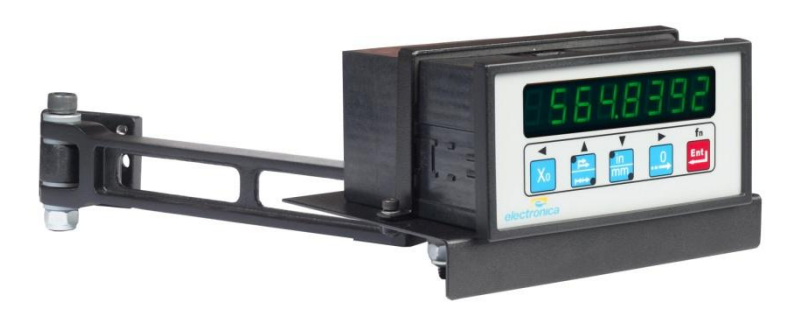

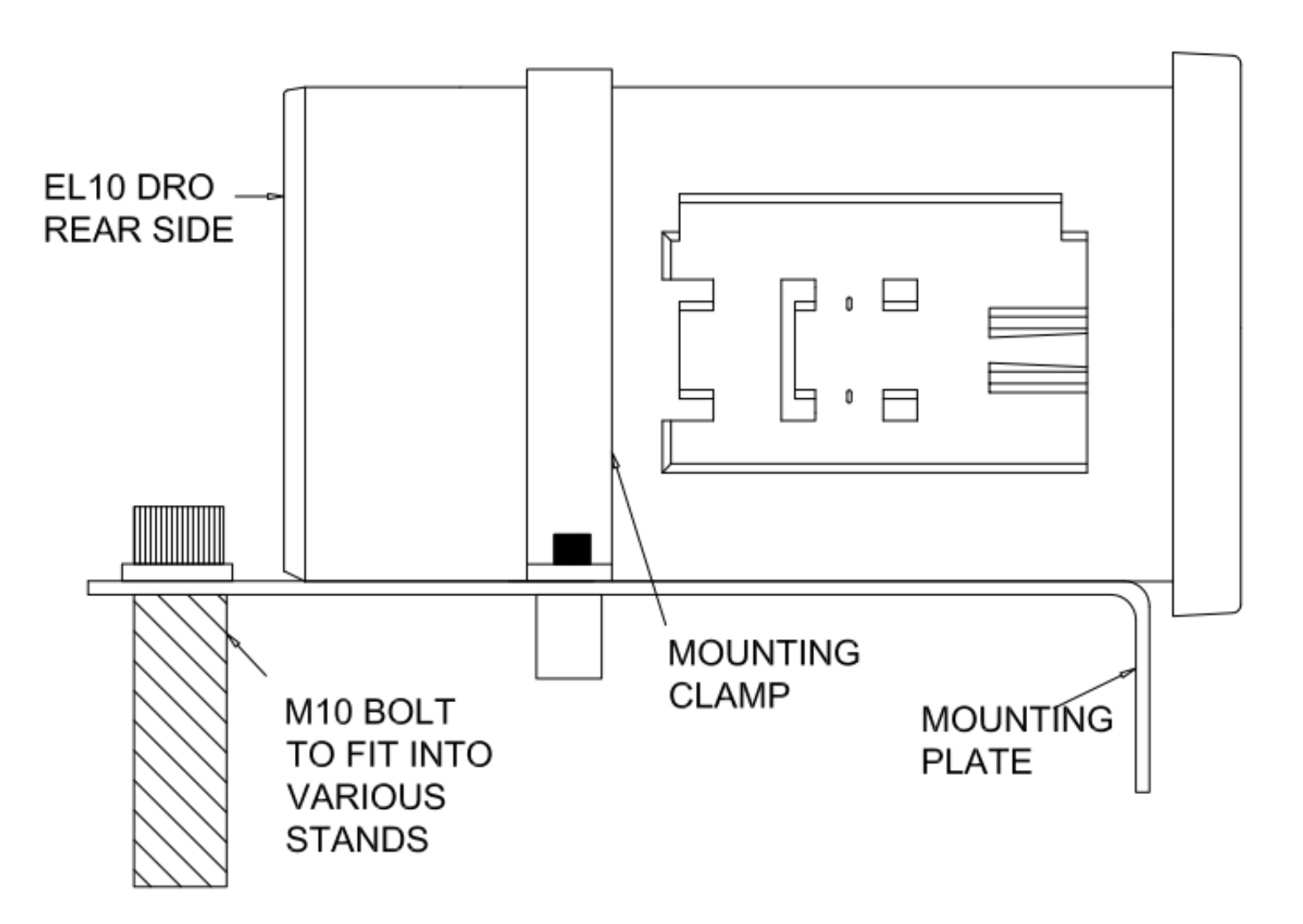

As shown in above image, DRO fits between Mounting plate and clamp using 2 nos. of M4 X 10 Allen screws and M4 washers.

This assembly can be mounted on various single arm and double arm stands.

Please contact manufacturer / distributor for more information regarding single and double arm stands as per your requirement.